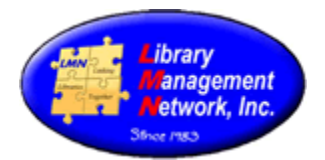

#### SEARCHING

AG provides both simple quick Search and Advanced search capabilities.

#### **Simple Search**

A search of "All Headings" is the *broadest* method searching the main indexes (Title, Author, Subject, Notes, Numerics). *One or more* keywords can be entered as a search term. When *two or more* words are used in a search term, the system searches for items that contain *all* the words. Enter the search term(s) in the text box, then click magnifying glass icon or press Enter on the keyboard.

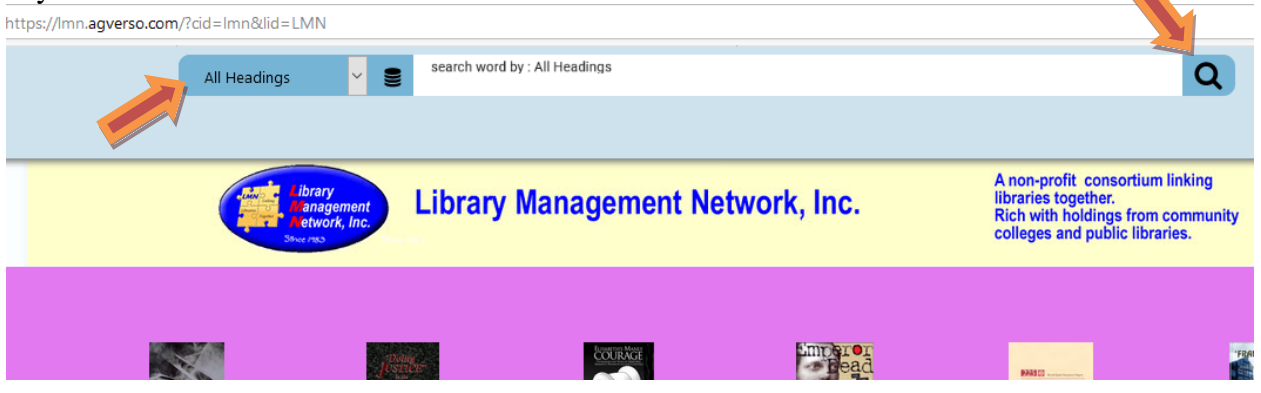

To search a specific index, a drop-down menu will display. The default is **All Headings** which is ideal for searching by subject, notes, series title, or numerics (ISBN, LCCN, OCLC number, etc.) For a specific index, select from the drop-down list. The drop-down menu can be customized by each member. It can also be customized differently for guest and staff that login. The menu on the right includes AGCN and OCLC# for a logged-in staff user:

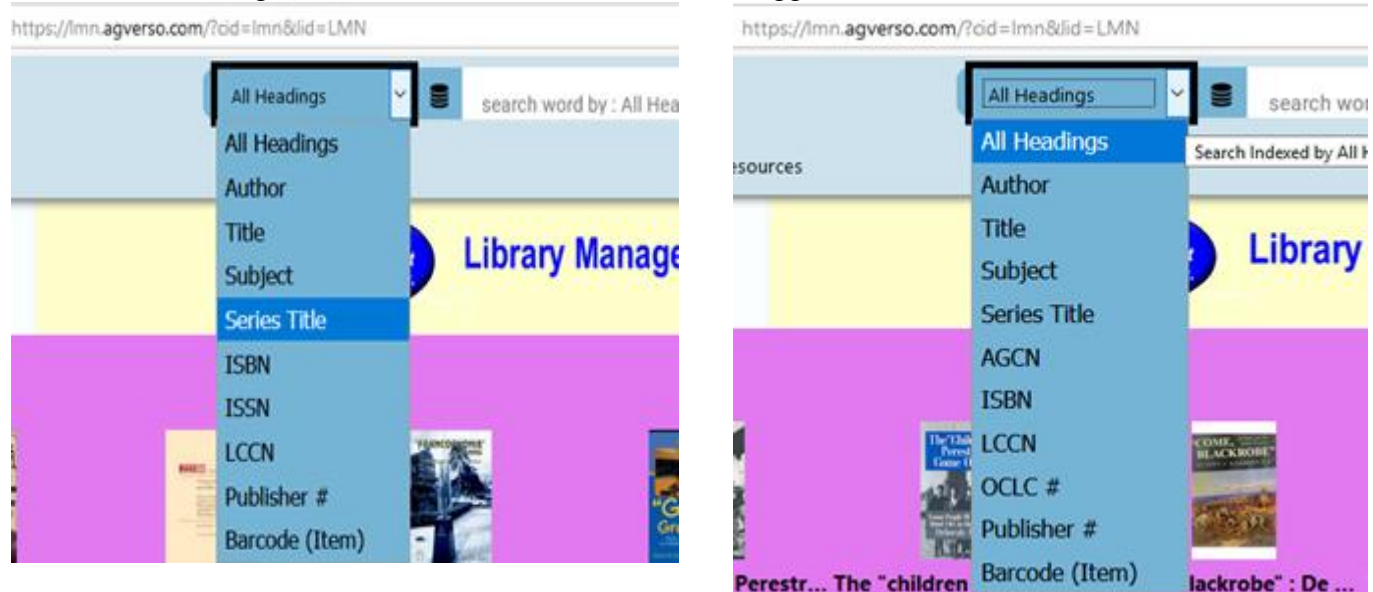

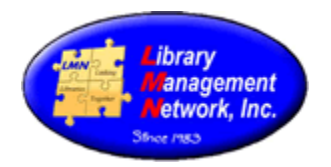

#### **Advanced Search**

*Three or more* search terms can be used along with the logical functions **And**, **Or** and **Not** in Advanced Search.

- And Finds items that contain the 1<sup>st</sup> search term And the 2nd search term.
  Or Finds items that contain the 1<sup>st</sup> search term Or the 2nd search term.
- Not Finds items that contain the 1<sup>st</sup> search term but Not the 2nd search term.

| Advanced Search | Clear All |
|-----------------|-----------|
|-----------------|-----------|

| Enter a Search Term | All of these words | ~ in | All Headings | ~ AND | ~ |
|---------------------|--------------------|------|--------------|-------|---|
| Enter a Search Term | All of these words | ∽ in | All Headings | ~ AND |   |
| Enter a search term | All of these words | ~ in | All Headings | ✓ AND | ~ |

### **Enter Search Terms**

Single or multiple-word search terms can be entered.

- Search terms *are not* case-sensitive.
- Diacritics are acceptable within search terms.
- Multiple words may be entered in any order. The Boolean operator 'And' is automatically assumed between all words in a search term. For example, the search term king stephen will return the same results as **stephen king**.

#### **Narrow The Search**

Limit the search results to items of a selected media, form, language, publication date, etc. using Filters. One or more qualifiers can be used on any Advanced Search.

- Libraries Limits a search to *selected* group(s) of libraries or locations.
- Format - Limits a search to items in a specified media format (Books, Computer Files, etc.).
- Language Limits a search to items in a specified language.
- Material Type Limits a search to items in a specified form (Large Print, Microform, etc.).
- Year of Publication Limits a search to materials published during a specific year, multiple years or a range of years.

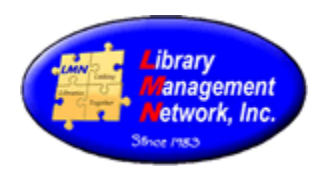

| Filters                            |          |   |
|------------------------------------|----------|---|
| Date Items Added - No Date Limit 🗸 |          |   |
| Libraries - All Libraries V        |          |   |
| Year of Publication ③              | to 💦 🧿   | 2 |
| Formats                            |          | 2 |
| Audience Level                     |          | 2 |
| Lexile 🕲                           | to 💽 🔁 🕐 | 2 |
| Languages                          |          | 2 |
| Interest Level                     |          | 2 |
| Material Type                      |          | 2 |
| Reading Level ③                    | to 💽 🔿 🕐 | 2 |
| Point Level ③                      | to 💽 🍞   | 2 |
| Reading Program                    |          | 2 |
| Awards                             |          | 2 |

#### **Choose Resources**

Access to other databases via Z39.50 is provided. To search non-LMN databases, select the desired database. Library of Congress (LC Bibliographic Files) may be searched best using LCCN, ISBN, ISSN. If searching for a title in LC, be sure to search only the title - leaving off any subtitle.

- Click the arrows icon next to a source heading to "expand" the heading and view the available resources. Clicking the icon again toggles it collapsed. Use the checkboxes to select the database(s) you wish to search.
- A checkmark indicates the associated database is selected (will be included in the search). An empty checkbox indicates the associated database is not selected (will not be included in the search).
- To select *all databases* within a source heading, select the checkbox for the desired source heading. The checkboxes for *all databases* under the source heading are selected *automatically*.

| Resources               |           |               |                | * |
|-------------------------|-----------|---------------|----------------|---|
| Clear All               | Check All | 🔁 Set Default | 📌 Compress All |   |
| Primary Database        |           |               |                | 2 |
| Library Resources       |           |               |                | 2 |
| Cataloging Resources    |           |               |                | 2 |
| □ EBSCO eBook Connector |           |               |                | 2 |
| Alabama Virtual Library |           |               |                | 2 |

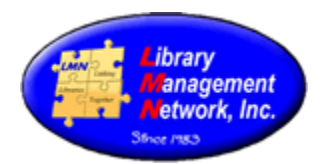

#### **Browse Search**

### (AG discontinued in V6)

|             | Enter search for : All Headings | Q | Other<br>Searches - |
|-------------|---------------------------------|---|---------------------|
| ource Links | Best Books 2015 Flight Radar    |   | Advanced Search     |
|             | Browse Search 🧲                 |   |                     |
| ary Mana    | agement Network, Inc.           |   | Reading Level       |

*Browse Search* is very helpful in finding data that has not been entered consistently. In this case, the volume information in the Series is not consistent.

| Stone Barrington novel                                  | [ 18 Titles |
|---------------------------------------------------------|-------------|
| Stone Barrington novel ; 37.                            | [1 Title]   |
| Stone Barrington novel ; 38.                            | [2 Titles]  |
| Stone Barrington novel ; bk. 28.                        | [1 Title]   |
| Stone Barrington novel ; bk. 29.                        | [1 Title]   |
| Stone Barrington novel ; bk. 31.                        | [1 Title]   |
| Stone Barrington novel ; bk. 32                         | [1 Title]   |
| Stone Barrington novel ; bk. 33.                        | [1 Title]   |
| Stone Barrington novel ; bk. 34                         | [2 Titles]  |
| Stone Barrington novel (Penguin Audio (Firm)) ; bk. 25. | [1 Title]   |
| Stone Barrington novel (Sound recording)                | [1 Title]   |
| Stone Barrington novel (Sound recording) ; book 36.     | [1 Title]   |
| Stone Barrington novel (Sound recording) ; volume 34.   | [1 Title]   |
| Stone Barrington novel. Spoken word.                    | [1 Title]   |
|                                                         |             |

Different indices can be used in a Browse Search. In this case, the Author index is used. So the cataloger can determine if "Steele, James B." are all the same or not.

| Search Terms Resources                |          |                  |                   |
|---------------------------------------|----------|------------------|-------------------|
| steele, j                             | Author V | Records per page | Q Browse Search   |
|                                       |          |                  | < PREVIOUS NEXT > |
| Heading                               |          |                  | Title Count       |
| Steele, James, 1943-                  |          |                  | [1 Title]         |
| Steele, James B.                      |          |                  | [4 Titles]        |
| Steele, James B. (James Brian), 1962- |          |                  | [1 Title]         |

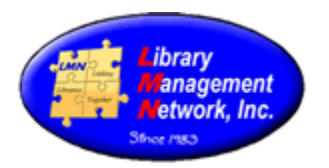

#### **Exceptions**

- When searching by **Title**, the following words are optional: 'a', 'an', 'and', 'at', 'by', 'etc.', 'for', 'from', 'in', 'of', 'on', 'the', 'to', and 'with'. These words are *ignored* when included in your search term. For example, to search for *Gone With The Wind*, enter either the full title or just the words *Gone Wind*. Both search combinations will retrieve the same results.
- When searching by **Title Begins With** or **Subject Begins With**, multiple words *must* be entered in the *exact* order in which they appear in the title or subject. ALWAYS begin with the first word of the title or subject. DO NOT skip any words.
- Some third party, reference, and subscription databases support the use of quotation marks "" to indicate a phrase search. In these cases, the search term "*king stephen*" (*with* the quotation marks) will return only those results that contain the words in that specific order.

#### **Using Wildcards**

Wildcard characters "?" and "\*" will *broaden* the scope of a search.

• Use the '?' wildcard to replace a *single character* in a word. For example, the search term **gr?y** will return records containing the words *gray* or *grey*. The '?' wildcard can be used more than once in a single word. For example, the search term **st??n** will return records containing the words *stien* or *stein*.

• Use the '\*' wildcard to replace *multiple characters* in a word. For example, the search term **comput\*** will return records containing the words *compute, computer, computers* or *computing*. The wildcard characters can be used in *any or all* words in search terms. Wildcards are not allowed as the first character in *any* word in your search term.

Wildcards are *not* supported by all databases. In such cases, the Search Summary screen will display an error status message and/or no results for these databases.

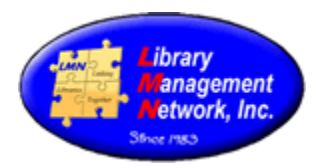

#### SPECIFICS ON DATABASE SEARCHING

To prevent duplicates being entered in the database, Catalogers should first search all libraries - not My library - in LMN's database.

Under Add Search Qualifiers, verify that Locations is set at "All Libraries" then search LMN's database first. The library's catalog is selected by default of login.

Under **Your Profile > Your Preferences**, verify that "Apply Scoping to All Searches" is **Yes**.

| our Preferences | Default Result Sort:                      | Relevance           |
|-----------------|-------------------------------------------|---------------------|
|                 | Number of searches to save in<br>History: | 20                  |
|                 | Default Opening Page:                     | Home                |
|                 | Default Full Record Tab:                  | MARC Display        |
|                 | Default Advanced Search First<br>Index:   | Use Library Default |
|                 | Default Advanced Search Second<br>Index:  | Use Library Default |
|                 | Default Advanced Search Third<br>Index:   | Use Library Default |
|                 | Default Scoping Level:                    | Use Library Default |
| •               | Apply Scoping to All Searches:            | Yes                 |
|                 | Primary Staff Menu:                       | STAFF MENU          |
|                 | Download Cart Type:                       | My Cart             |

Under **Resources** > Primary Database, verify that Library Management Network, Inc. is checked.

#### Resources

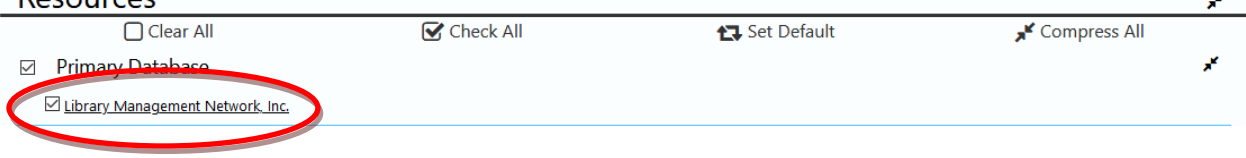

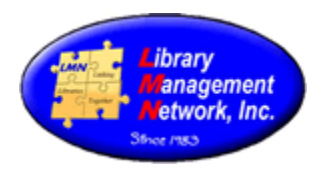

#### **Enter Search Terms**

Search the following terms.

ISSN

2

0095-8891

LCCN Search the Library of Congress Control Number (LCCN) without hyphens or dashes. Older LC numbers that are 8 digits, starting with the last two numbers of a year such as 86-90323, are searched as 86090323. More recent LCCN numbers have 10 digits, such as 2010015562. search word by : LCCN LCCN Q 2011921030 ISBN Search the International Standard Book Number ISBN with no hyphens or dashes. There are 10-digit ISBNs and 13-digit ISBNs. Either can be searched. Both are to be entered into the bib record. arch word by : is ISBN X С 2 9780837102610 Search Title keywords. Initial articles "a," "an," or "the" are ignored so do not enter. Title search word by : Little × Title backgammon book Author Select Author. It does not matter if the last name, first name is searched or if first name, then last name is searched. Example: Twain, Mark or Mark Twain. word by : Auth Author × 2 ronald reagan **ISSN** Search the ISSN with dash. search word by : ISSN

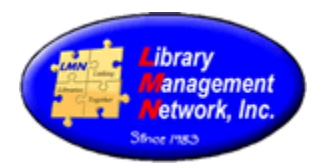

### **SEARCH HISTORY**

When staff login, searches are retained. Search terms from *previous* logins will be under **Search History**. To search again, select Search History.

| Library Management Network, Inc.                                                                             | All Headings 🗸 🗸                                                                                                    |
|----------------------------------------------------------------------------------------------------|----------------------------------------------------------------------------------------------------|
| A Staff Dashboard Search History ExternalResources                                                           |                                                                                                    |
| Your Search History (20 of 20 saved) 🛍 🗙                                                                     | tibrary<br>anagement<br>setwork, Inc.                                                                                                    |
| Search Term: ronald reagan<br>Search Index: Author<br>Resource(s): 1 Selected<br>Search Modify More Details  |                                                                                                    |
| Search Term: backgammon book<br>Search Index: Title<br>Resource(s): 1 Selected<br>Search Modify More Details | Did you receive the Ho "Do you k<br>offey David Faulkner Rob<br>larquette University Press University of t<br>Book eBook<br>005 2010 2009 |
| Search Term: 9780837102610<br>Search Index: Isbn<br>Resource(s): 1 Selected<br>Search Modify More Details    | Great Expectation<br>Aunsmitter<br>LGRIM'S PROCRES<br>LMN has provided                                                                    |

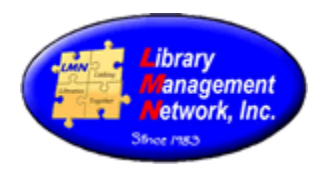

### SELECTING DATABASES

Under **Resources** the Alabama Virtual Library is included in the Z39.50 sources.

| Resources                               |                                         |                                           |                              | × |
|-----------------------------------------|-----------------------------------------|-------------------------------------------|------------------------------|---|
| Clear All                               | Check All                               | Set Default                               | 📌 Compress All               |   |
| Primary Database                        |                                         |                                           |                              | 2 |
| Library Resources                       |                                         |                                           |                              | 2 |
| Cataloging Resources                    |                                         |                                           |                              | 2 |
| □ EBSCO eBook Connector                 |                                         |                                           |                              | 2 |
| Alabama Virtual Library                 |                                         |                                           | ,                            | * |
| Alabama Virtual Library                 | Business and Companies                  | EBSCO Alt-Health                          | watch O                      |   |
| EBSCO BookSource: Nonfiction 🔎          | EBSCO Business Premier 👂                | EBSCO Coin C                              | areer Library                |   |
| ☐ <u>EBSCO ERIC</u> ₽                   | EBSCO Funk & Wagnall's New World Ency.  | clopedia 🛛 🗹 EBSCO GreenFILE              | Q                            |   |
| EBSCO Health Source: Consumer Edition Ø | EBSCO Health Source: Nursing/Academic I | Edition EBSCO History R                   | eference Center 👂            |   |
| EBSCO Image Collection                  | EBSCO Kids Search                       | EBSCO Library, Infor<br>Abstracts (LISTA) | rmation Science & Technology |   |
| EBSCO MasterFILE Premier Ø              | EBSCO Military Library FullTEXT         | EBSCO Newspap                             | er Source                    |   |

An advanced search will return LMN's holdings first. AVL will take longer as indicated.

| ork, Inc.                         | All Headings                                               | search word by : All Headings kindergarten | ×Q        | Advanced                      |
|-----------------------------------|------------------------------------------------------------|--------------------------------------------|-----------|-------------------------------|
| ) History ExternalRe              | sources                                                    |                                            |           |                               |
| Page 1: 6 total resul             | ts for "kindergarten" <u>Modify Search</u>                 |                                            | $\langle$ | 33 Search Resources Remaining |
| Teaching                          | Title: Teaching in the new kindergarten                    |                                            |           |                               |
| In The <b>New</b><br>Kindergarten | Author: Hatch J Amos<br>Publisher: Thomson Delmar Learning |                                            |           |                               |
|                                   | Date: 2005                                                 |                                            |           |                               |
| A State of Long Test              | Book (1 of 1 available )                                   |                                            |           |                               |

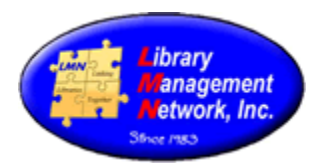

#### Upon completion, results will be interspersed

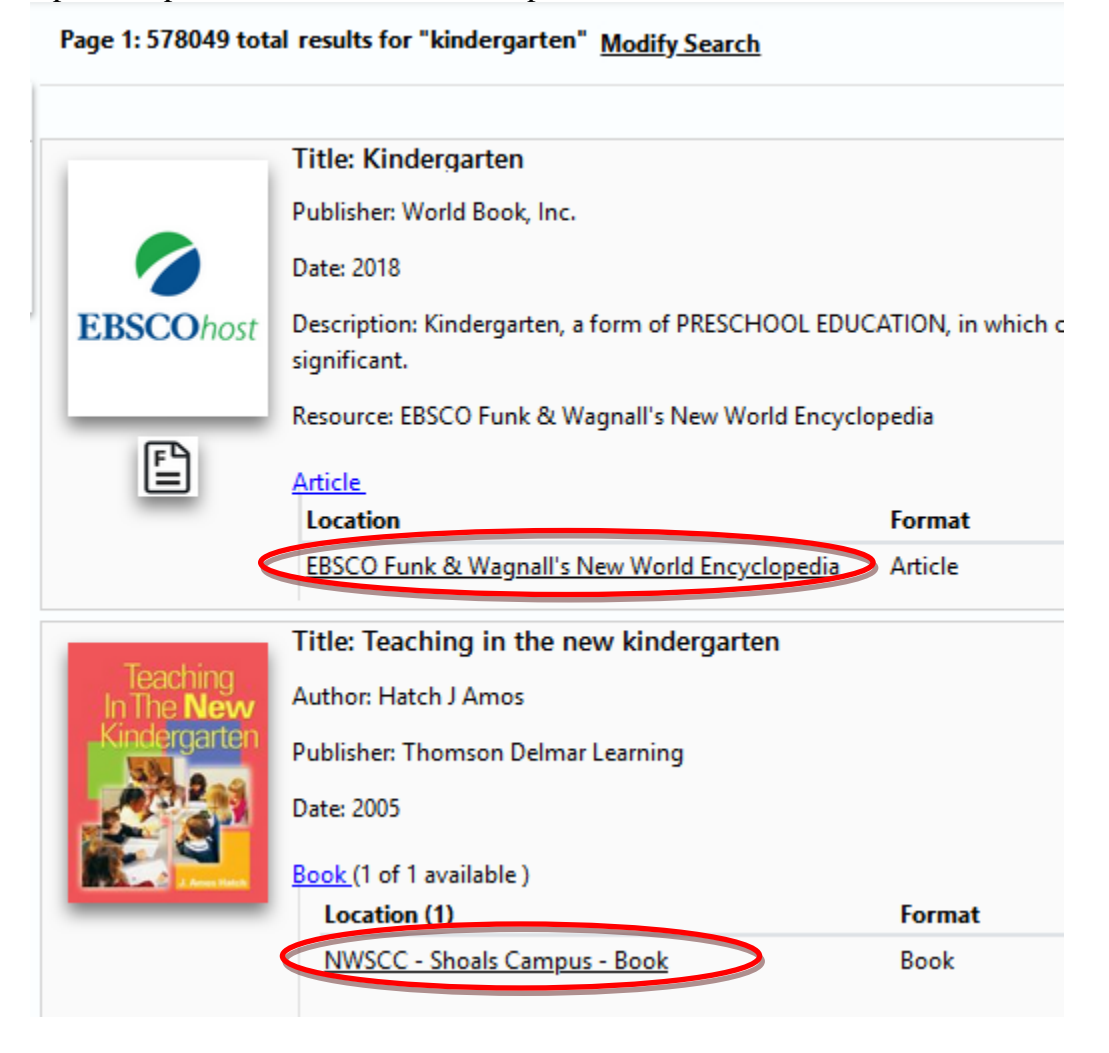

Several databases can be searched at the same time. However, the more databases are searched the slower the response time.